# HOW TO APPLY

(Please read the instructions carefully before proceeding)

The application for the advertised posts at **NIT Goa** must be submitted **online only** through the **eSamarth Portal**. Applications submitted through any other mode will not be accepted.

# STEP-BY-STEP INSTRUCTIONS FOR FILLING THE ONLINE APPLICATION FORM

#### 1. Access the Application Link

Visit the NIT Goa Recruitment Portal : <u>https://www.nitgoa.ac.in/recruitment.html</u>

Click on the **Recruitment** tab, and then select the link for **"Apply Online"** for the relevant post.

#### 2. Registration & Login

- If you are a **new user**, click on **"New Registration"** and complete the registration process by providing your **Email ID**, **Mobile Number**, and other required details.
- If already registered, login using your credentials.

| Recruitment Portal                                       |
|----------------------------------------------------------|
| Sign In                                                  |
| Enter your email address and password to access account. |
| Username                                                 |
| Registered Email                                         |
| Password                                                 |
|                                                          |
| Captcha Verification                                     |
| <b>7112.85</b>                                           |
| Remember Me                                              |
| Login                                                    |
| Don't have an account? Sign Up                           |
| Resend Confirmation<br>Reset Password<br>Help            |

# 3. Filling the Application Form

• You can view the vacancy details for each post directly on the homepage.

| Post *                                             |                                     | Organizational Unit *    |        | Advertisement No * |   |
|----------------------------------------------------|-------------------------------------|--------------------------|--------|--------------------|---|
| Select Post                                        | ~                                   | please first select post | ~      | Select             | ~ |
| Candidate's Category *                             |                                     |                          | Pwd *  |                    |   |
| Select                                             |                                     | ~                        | Select |                    | ~ |
| I have read the advertisement and I fulfil the ess | ential qualification prescribed for | the post *               |        |                    |   |
|                                                    |                                     |                          |        |                    |   |

• Complete each section of the application form carefully. Candidates are required to fill in all the relevant fields that apply to them.

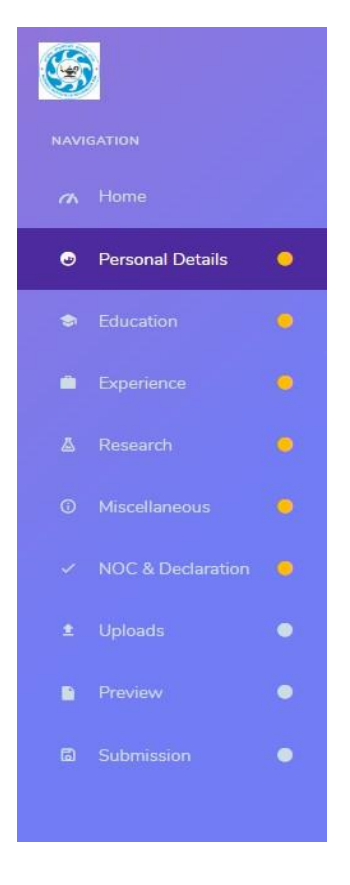

• Ensure the Name, Date of Birth, Father's/Mother's Name, and other personal details match your Secondary School Certificate (SSC) or equivalent.

#### 4. Selection of Employment Status for Candidates working at NIT Goa

- **Regular Employees** of NIT Goa:
  - > Select "Yes" in the field "Are you an employee of this institution?"
  - ► Fee **Exempted**.

| Are you Ex Serviceman? |   | Employee of this University/Institution     | Are you an employee of | Govt. of India |
|------------------------|---|---------------------------------------------|------------------------|----------------|
| No                     | ~ | Yes                                         | ✓ No                   | ~              |
|                        |   | Years of service in this University/Institu | ution                  |                |
|                        |   | Nature of Service                           |                        |                |
|                        |   | Nature of Service cannot be blank.          | ~                      |                |
|                        |   | Employee Code                               |                        |                |

- Ad-hoc / Temporary / Contractual / Outsourced Employees of NIT Goa:
  - > Select "No" in "Are you an employee of this institution?"
  - > Provide details under the **Additional Fields** section.
  - ► Fee Not Exempted.

| Are you Ex Serviceman? |                         | Employee of this University/Institution |  | Are you an employee of Govt. of India |           |
|------------------------|-------------------------|-----------------------------------------|--|---------------------------------------|-----------|
| No                     |                         | No                                      |  | No                                    |           |
|                        |                         |                                         |  |                                       |           |
| Additional Fields      |                         |                                         |  |                                       |           |
| Employment Category (A | pplicable only for canc | didates working in NIT Goa)             |  | Total experience at NIT Goa           | in months |

#### 5. Uploading Photograph and Signature

Upload your **recent passport-size photograph** and **signature** as per the following specifications:

| Document   | File Format      | File Size   |
|------------|------------------|-------------|
| Photograph | jpg / jpeg / png | 20 - 100 KB |
| Signature  | jpg / jpeg / png | 20 - 100 KB |

| 100                                       |   |                                                                                                    |                               |             |
|-------------------------------------------|---|----------------------------------------------------------------------------------------------------|-------------------------------|-------------|
| S                                         |   | Note : Relevant document supporting all section are comp                                                                   | ulsory                        |             |
| NAVIGATION                                |   | 7.1 Personal Information Upload                                                                                            |                               |             |
| 🗥 Home                                    |   |                                                                                                    |                               |             |
| Personal Details                          |   | Photo (Passport Size Only) (Only jpg/peg.bng files of minimum size 20 KB, maximum size 100 KB each are acce                | pred                          | Select file |
| Education                                 |   | Signature (Only jpg/peg/png files of minimum size 20 KB,maximum size 100 KB each are accepted)                             |                               | Select file |
| Experience                                |   | X <sup>m</sup> Certificate (indicating DOB) (Only jpg/jpg/pg/pg/pdf files of minimum size of 100 KB and maximum size 500 i | (B each are accepted)         | Select file |
|                                           |   | PAN/Passport/DL/Voter ID (ID Proof) (Only jpg/peg/pg/pdf files of minimum size of 100 KB and maximum size                  | e 500 KB each are accepted)   | Select file |
| Research                                  |   | Proof for University/Institute Employee (Only jpg/jpg/jpg/pdf files of minimum size of 100 KB and maximum s                | ize 500 KB each are accepted) | Select file |
| O Miscellaneous                           |   |                                                                                                    |                               |             |
| <ul> <li>NOC &amp; Declaration</li> </ul> |   |                                                                                                    |                               |             |
| 1 Uploads                                 | • | Additional Uploads (Only jpg/peglpg/pdf files of maximum size 500 KB each are accepted)                                    |                               |             |
| Preview                                   | • | Not Applicable                                                                                                    |                               |             |
| Submission                                |   |                                                                                                    |                               |             |
|                                           |   | 7.2 Academic Upload (Only jpg/jpeg/png/pdf files of maximum size 500 KB each are accepted)                                 |                               |             |
|                                           |   | X <sup>th</sup> Certificate                                                                                                | Select file                   |             |
|                                           |   | Diploma Certificate                                                                                                    | Select file                   |             |
|                                           |   | Graduation Upload                                                                                                    |                               |             |
|                                           |   | # Details                                                                                                    |                               |             |
|                                           |   | 1 B.E<br>electrical                                                                                                    | Final Marks Card Select file  | Act<br>Go 1 |
|                                           |   |                                                                                                    | Degree Select Re              |             |

#### 6. Preview and Final Submission

- Carefully review all the details filled in the application form.
- Once verified, click "Submit".
- No changes will be allowed after the final submission.

#### 7. Payment of Application Fee

• Fee Details:

| Category          | UR/OBC-NCL | SC, ST, PwD, EWS, Ex-Servicemen & Female |
|-------------------|------------|------------------------------------------|
| Group-A           | Rs. 1000/- | Rs. 500/-                                |
| Group-B & Group-C | Rs. 500/-  | Rs. 250/-                                |

- Fee **Exempted** only for **Regular Permanent Employees** of NIT Goa.
- Upon completing the application form, candidates will be redirected to the payment page.

Recruitment Cell | NIT Goa

| Nitgoa.ac            |              | < Back                                  |          | 0 |
|----------------------|--------------|-----------------------------------------|----------|---|
|                      | 34           | PREFERRED PAYMENT OPTIONS               |          |   |
| Payable Now          | <b>X</b>   ~ | Airtel Money                            | 2        | ~ |
|                      |              | HDFC Bank                               | æ        | ~ |
|                      |              | Unlock saved options and unique offers! |          |   |
|                      |              | OTHER PAYMENT OPTIONS                   |          |   |
|                      |              | Cards (Credit/Debit)                    |          | 8 |
|                      |              | Net Banking                             | 0 🖸      | 0 |
|                      |              | UPI                                     | <b>0</b> | * |
|                      |              | Wallet                                  | 2 🕼      | M |
|                      |              |                                         |          |   |
| au Secure Checkout 🔮 |              |                                         |          |   |
| ransaction Id: 16    |              |                                         |          |   |

• After successful payment, you will receive a confirmation email. download the **Payment Receipt** for future reference.

### 8. Download & Print the Submitted Application

- After submission, download the **Final Submitted Application Form** in PDF. It will be available in the homepage.
- Send the hard copy of final application form with all the relevant documents to "The Registrar, NIT-GOA Campus, Kottamoll Plateau, Cuncolim Municipal Area, Salcete Taluka, South Goa District, State of Goa, Pin–403703" on or before 06/05/2025.
- It is also informed to retain the application for future reference (Certificate Verification / Interview).

#### 9. Contact Information

For any technical /payment-related issues during application form filling: *recruitment@nitgoa.ac.in* 

# DISCLAIMER

- The application process is hosted on the **eSamarth Portal**.
- Data submitted through this application may be shared with **authorized third parties** for recruitment processing and verification.
- By submitting your application for a post, you **consent to data sharing** as outlined above.